| Classification | ISaGRAF English FAQ-130 |         |     |      |          |      |      |
|----------------|-------------------------|---------|-----|------|----------|------|------|
| Author         | Eva li                  | Version | 1.2 | Date | Nov.2011 | Page | 1/14 |

# How to automatically synchronize the time of XP-8xx7-CE6 / WP-8xx7 / VP-2xW7 over a network?

XP-8xx7-CE6, WP-8xx7 and VP-2xW7 support SNTP (Simple Network Time Protocol) Client for Network Time Synchronization. The available versions of the OS image and Utility for SNTP Network Time Synchronization are listed below.

## The available versions of the OS image and Utility files

The SNTP Network Time Synchronization is supported since the following versions:

| PAC Series | Model       | OS image Version | Utility Version         |
|------------|-------------|------------------|-------------------------|
| ХРАС       | XP-8xxx-CE6 | Ver.1.3.2.0      | XPAC Utility 1.0.2.3    |
| WinPAC     | WP-8x3x     | Ver.1.2.0.3      | WinPAC Utility 2.0.2.0  |
| WinPAC     | WP-8x4x     | Ver.1.6.0.0      | WinPAC Utility 2.0.1.5  |
| ViewPAC    | VP-23Wx     | Ver.1.1.0.2      | ViewPAC Utility 2.0.1.6 |
| ViewPAC    | VP-25Wx     | Ver.2.0.0.1      | ViewPAC Utility 2.0.2.0 |

## Steps to setup the SNTP Client Network Time Synchronization

- 1. Check OS image version (download new version first and update it as Ch.1.1)
- 2. Check Utility version (download new version first and update it as Ch.1.2)
- 3. Setup the SNTP time synchronization (if above version is available, go to Ch.1.3)

## **Download Center**

If it is not available version, please download the newest OS image or Utility at: https://www.icpdas.com/en/download/index.php?kind=23

According to your PAC to click on "XP-8000-CE6", "WinPAC-8000 download center" or "ViewPAC Series download center", and download the suitable OS image or Utility.

#### Development Toolkits / Softwares / Manuals

| XPAC Series                                                                                          |                                                                                                    |
|----------------------------------------------------------------------------------------------------|----------------------------------------------------------------------------------------------------|
| • XP-8000                                                                                            | • XP-8000-CE6                                                                                                    |
| • XP-8000-Atom                                                                                       | • XP-8000-Atom-CE6                                                                                                    |
|                                                                                                    |                                                                                                    |
|                                                                                                    | b                                                                                                    |
| Man DACA Serve DAC Contra                                                                            |                                                                                                    |
| WinPAC/ViewPAC Series<br>WinPAC-8000 download center                                                 | WinPAC-5000 download enter                                                                                                    |
| WinPAC/ViewPAC Series  WinPAC-8000 download center ViewPAC Series download center                    | WinPAC-5000 download enter     ISaGRAF PAC Driver, User's Manual & DataSheet                                                                                        |
| WinPAC/ViewPAC Series           WinPAC-8000 download center           ViewPAC Series download center | <ul> <li>WinPAC-5000 download enter</li> <li>ISaGRAF PAC Driver, User's Manual &amp; DataSheet<br/>(For all ISaGRAF PAC like the WP-8xx7, uPAC-7186EG, )</li> </ul> |

The setting steps for the XPAC, WinPAC and ViewPAC are similar. In the next section, we use the WP-8x47 as an example to show how to set up the WP-8x47 as a SNTP Client for Network Time Synchronization and how to test it after setting up.

ICP DAS Co., Ltd. Technical Document

| Classification                                                                                                    | ISaGRAF Engl                          | ish FAQ-130                  | ) |  |  |  |  |  |  |  |
|----------------------------------------------------------------------------------------------------|---------------------------------------|------------------------------|---|--|--|--|--|--|--|--|
| Author                                                                                                    | Eva liVersion1.2DateNov.2011Page2 / 1 |                              |   |  |  |  |  |  |  |  |
| Setting up WP-8x47 as an SNTP Client for Network Time Synchronization                                                                                                    |                                       |                              |   |  |  |  |  |  |  |  |
| 1.1. The steps to update the WP-8x47 OS image                                                                                                    |                                       |                              |   |  |  |  |  |  |  |  |
| There are two ways to update the WinPAC OS:<br>1. Update from file: copy the package file (.exe) into the WinPAC and install on WinPAC (easier);<br>2. Update from Eshell tool program.<br>Here we use the first method: copy the package file ( exe ) into the WinPAC to run the installation |                                       |                              |   |  |  |  |  |  |  |  |
| Please refer to the following website for the other method information:<br>http://www.icpdas.com/en/download/show.php?num=2065&model=WP-8121-CE7                                                                                                    |                                       |                              |   |  |  |  |  |  |  |  |
| 1. Set up the root folder as the WP-8x47 FTP directory for easy updating                                                                                                    |                                       |                              |   |  |  |  |  |  |  |  |
| Run the WINPAC_Utility on the WinPAC desktop to set up the FTP Setting. When finishing, click [ File ] > [ Save and Reboot ] to restart the WP-8x47.                                                                                                    |                                       |                              |   |  |  |  |  |  |  |  |
|                                                                                                    | WinPAC Utility<br>File Help (         | r [2.0.1.5]<br>Configuration | ] |  |  |  |  |  |  |  |

|        | File Help Configuration                                                          |
|--------|----------------------------------------------------------------------------------|
| INPAC_ | System Setting Ethernet Setting FTP Setting System Information Auto Execution Mu |
|        | Access Login                                                                     |
|        | FTP   Enable  Disable                                                            |
|        | Allow Anonymous 💿 Enable 🔿 Disable                                               |
|        | Allow Anonymous O Enable O Disable<br>Upload                                     |
|        | Change FTP default download directory \Temp to:                                  |
|        |                                                                                  |
|        | Setting                                                                          |
|        | Ext1234567890-=€                                                                 |
|        | Tab q]w e r t y u i o p []]<br>CAP a s d f g h i k  ; '                          |
|        |                                                                                  |
|        |                                                                                  |
|        | WinPAC Utility [2.0.1.5]                                                         |
|        | File Help Configuration                                                          |
|        | Save                                                                             |
|        | S <u>a</u> ve and Reboot                                                         |
|        | Reboot Without Save                                                              |
|        | Restore Default Settings                                                         |
|        |                                                                                  |
|        |                                                                                  |
|        |                                                                                  |
|        | ICP DAS CO., LLG. TECHNICAI DOCUMENT                                             |

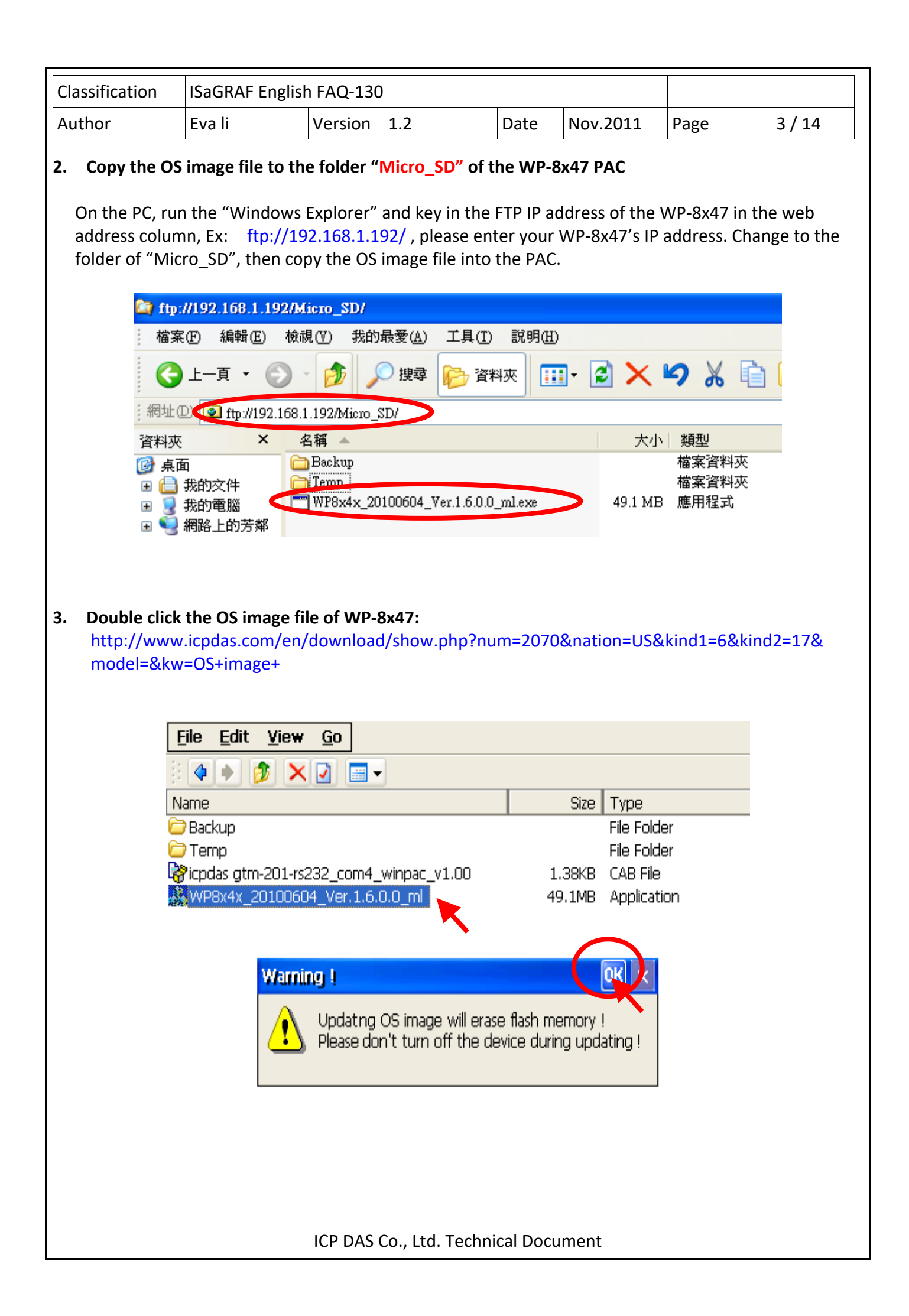

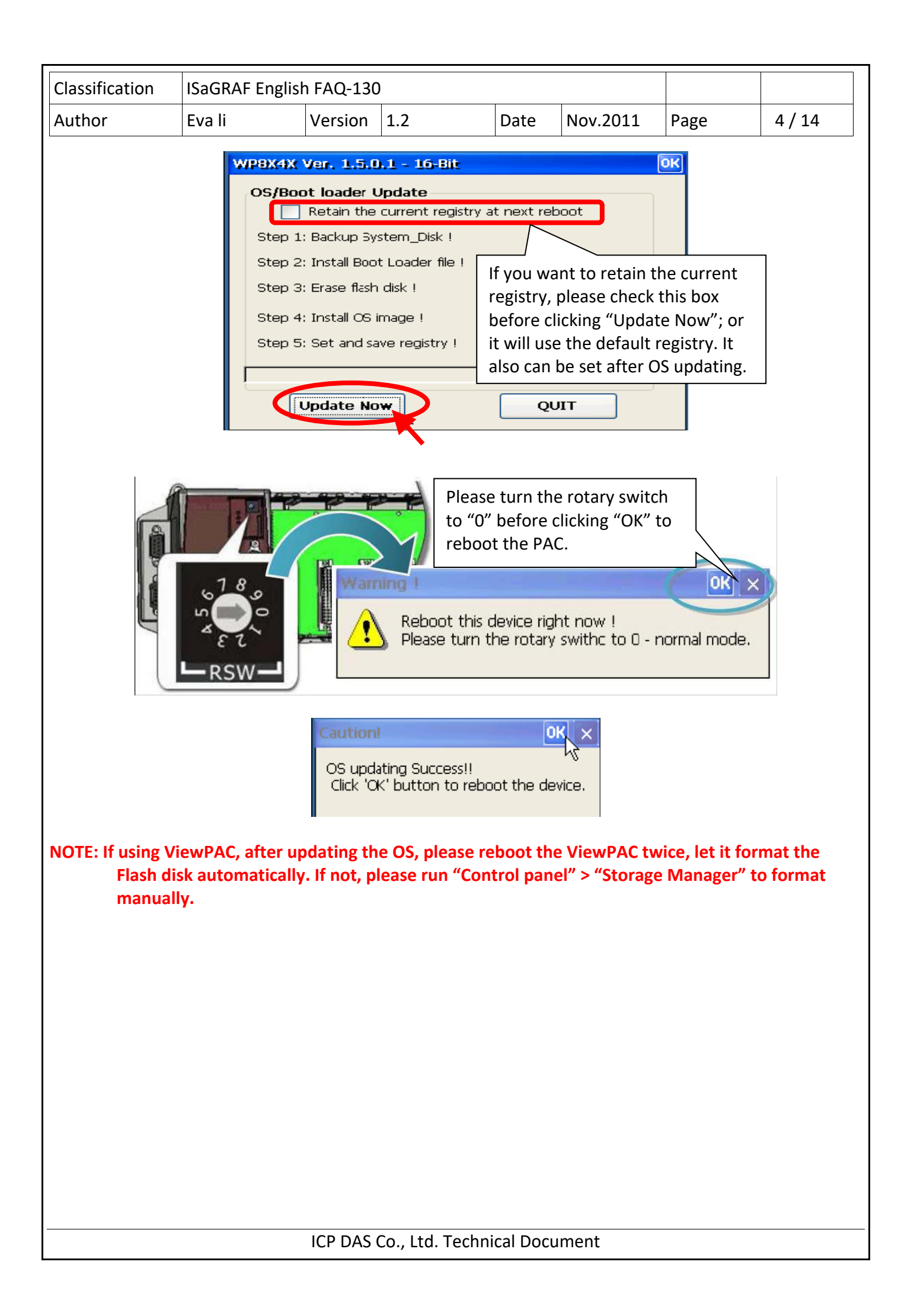

| Classification                            | ISaGRAF English    | SaGRAF English FAQ-130     |                 |                                |                 |                                       |          |  |  |  |  |
|-------------------------------------------|--------------------|----------------------------|-----------------|--------------------------------|-----------------|---------------------------------------|----------|--|--|--|--|
| Author                                    | Eva li Version 1.2 |                            | 1.2             | Date                           | Nov.2011        | Page                                  | 5/14     |  |  |  |  |
| .2 The steps to update the WinPAC Utility |                    |                            |                 |                                |                 |                                       |          |  |  |  |  |
| . On WP-8x47                              | desktop, run the   | "WinPAC                    | _Utility" to ch | eck the W                      | /inPAC new O    | S version.                            |          |  |  |  |  |
| WinPAC Utility [2.0.1.5]                  |                    |                            |                 |                                |                 |                                       |          |  |  |  |  |
| File Help                                 | Configuration      |                            |                 |                                |                 | · · · · · · · · · · · · · · · · · · · |          |  |  |  |  |
| System Settin                             | g Ethernet Settin  | g   FTP Set                | ting System In  | formation                      | Auto Execution  | Multi-serial                          | port 💶 🕨 |  |  |  |  |
| Slot 0:                                   | Modu               | ile Type:                  | V               | VP-844x (9                     | 6MB)            |                                       |          |  |  |  |  |
| Slot 1:                                   | Flash              | i Type(Syst                | em_disk): []    | Intel J3 95ns X 1              |                 |                                       |          |  |  |  |  |
| Slot 2:                                   | Flash              |                            |                 | ntel J3 95n:                   |                 |                                       |          |  |  |  |  |
|                                           | 64-bi              | 64-bit Serial Number:      |                 | 01-97-ED-8E-13-00-00-5D        |                 |                                       |          |  |  |  |  |
| Slot 3:                                   |                    | ersion:                    |                 | 1.6.0.0 , 2010/06/04 14:54:05  |                 |                                       |          |  |  |  |  |
| Slot 4:                                   | Eboo               | t Version:                 | 1               | 1.2.0.17 , 2010/06/04 11:33:30 |                 |                                       |          |  |  |  |  |
| Slot 5:                                   | Back               | olane Versi                | on: [1          | 1.0.4.0                        |                 |                                       |          |  |  |  |  |
| Slot 6:                                   | CPU '              | Version:                   | 1               | 1.0.8.0                        |                 |                                       |          |  |  |  |  |
| Clat 7                                    | WinP               | acSDK Ver                  | sion: 1         | .0.9.3                         |                 |                                       |          |  |  |  |  |
| Slot 7:                                   | WinP               | acNet Vers                 | ion: 1          | .2.0.6                         |                 |                                       |          |  |  |  |  |
|                                           | .NET               | Framewor                   | k Version: 2    | .0.7045.00                     |                 |                                       |          |  |  |  |  |
|                                           | SQL                | SQL CE Version: 3.5.5386.0 |                 |                                |                 |                                       |          |  |  |  |  |
|                                           | Last               | Save Date:                 | Ν               | 1onday, Jul                    | y 05, 2010      |                                       |          |  |  |  |  |
|                                           |                    |                            |                 |                                |                 |                                       |          |  |  |  |  |
|                                           |                    |                            |                 |                                |                 |                                       |          |  |  |  |  |
| . If not, Downle                          | oad the WinPAC     | _Utility.zij               | o and decomp    | ress the fi                    | ie into a folde | er<br>I-&modal-&                      | kw-winco |  |  |  |  |

- 3. Copy the decompressed folder into the WinPAC under the directory "\System\_Disk\tools\" (refer to Section 1.1 for the ftp method)
- 4. Run the WINPAC\_Utility on the WinPAC desktop. Now it's the new version WinPAC Utility.

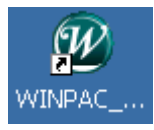

| Classification ISaGRAF English FAQ-130                                                                                              |                                                                                                    |                                    |                                                                    |                                                                              |                                                                                                    |                        |         |  |  |  |
|----------------------------------------------------------------------------------------------------|----------------------------------------------------------------------------------------------------|------------------------------------|--------------------------------------------------------------------|------------------------------------------------------------------------------|----------------------------------------------------------------------------------------------------|------------------------|---------|--|--|--|
| Author                                                                                                    | Eva li                                                                                              | Version                            | 1.2                                                                | Date                                                                         | Nov.2011                                                                                                    | Page                   | 6/14    |  |  |  |
| 1 3 Set up the V                                                                                                    | 3 Set up the WinPAC as an SNTP Client for the SNTP network time synchronization                     |                                    |                                                                    |                                                                              |                                                                                                    |                        |         |  |  |  |
| Run the WinPAC Utility. Select "System Setting" tab and click the "Configure" button to open the<br>'Internet Time" setting window. |                                                                                                    |                                    |                                                                    |                                                                              |                                                                                                    |                        |         |  |  |  |
| WinPAC Utilit:<br>File Help<br>System Settin<br>System Settin<br>Control of the setting<br>System Setting<br>System Setting         | y [2.0.1.5]<br>Configuration<br>Ethernet Settin<br>WinP<br>ustrial Control Pra<br>a Acquisition Sys | g FTP Set<br>W<br>TH<br>AC<br>stem | tting Syste<br><mark>/elcome</mark><br>his tool will<br>Display Re | m Information<br><mark>to use Wi</mark><br>help you to set<br>esolution : 80 | Auto Execution<br>Auto Execution<br>Auto Execution<br>Auto Execution<br>PAC Utilit<br>WinPAC - 800<br>© * 600<br>Setting | n Multi-ser<br>Y<br>0. | al port |  |  |  |
| Battery1 : OK                                                                                                    |                                                                                                    | Τa                                 | ask Bar Sett                                                       | ing: 📃 Auto H                                                                | iide 🛛 🗹 Always                                                                                                    | On Top                 |         |  |  |  |
| Battery2 : OK                                                                                                    |                                                                                                    |                                    |                                                                    | Empty                                                                        | / Desktop                                                                                                    |                        |         |  |  |  |
| Change HTTP                                                                                                    | document root dir                                                                                   | ectory \win                        | idows\www                                                          | \www.pub.to:                                                                 |                                                                                                    | _                      |         |  |  |  |
|                                                                                                    |                                                                                                    |                                    |                                                                    |                                                                              |                                                                                                    |                        |         |  |  |  |
|                                                                                                    |                                                                                                    |                                    |                                                                    |                                                                              |                                                                                                    |                        |         |  |  |  |
|                                                                                                    |                                                                                                    | ICP DAS                            | Co., Ltd. To                                                       | echnical Doc                                                                 | ument                                                                                                    |                        |         |  |  |  |

| Classification | ISaGRAF English | SaGRAF English FAQ-130 |     |      |          |      |        |
|----------------|-----------------|------------------------|-----|------|----------|------|--------|
| Author         | Eva li          | Version                | 1.2 | Date | Nov.2011 | Page | 7 / 14 |

## STEP 1 : Assign an internet NTP Server

The WinPAC Utility lists some NTP Server IP addresses (as the picture below), user can select the suitable one as the NTP Server to synchronize the time.

If user wants to use his own PC as the NTP Server to be synchronized by the controller, please key in that PC's IP address (Must be a fixed IP), and that PC must be set up as a Time Server. For the information about setting a PC as a NTP Server, please refer to the next section (Section 1.4).

If the assigned NTP Server for time synchronization is over the Internet in a different network domain, the user has to set up the "Default Gateway" for the WinPAC controller. Please refer to the Section 1.5 for the setup information.

| Internet Time                                          |                  |  |  |  |  |  |  |  |
|--------------------------------------------------------|------------------|--|--|--|--|--|--|--|
| Step1: Server:<br>Step2: Autoupdat                     | pool.ntp.org     |  |  |  |  |  |  |  |
| Step3:                                                 | time.windows.com |  |  |  |  |  |  |  |
| Automatically synchronize with an internet time server |                  |  |  |  |  |  |  |  |
| Update Now                                             |                  |  |  |  |  |  |  |  |
| Step 4:Go to "File">"Save and Reboot" to enable driver |                  |  |  |  |  |  |  |  |
| Auto update runn                                       | ing              |  |  |  |  |  |  |  |

## STEP 2 : Assign the auto-update frequency

The unit for the update frequency time is minute. If setting to update once a day (24 hours), please enter 1440 minutes. The minimum update frequency is 5 minutes.

| Internet: Time                         |               |               | × |
|----------------------------------------|---------------|---------------|---|
| Step1: Server: pool.ntp.org            |               | ~             |   |
| Step2: Autoupdate Frequency:           | 1440          | minute        |   |
| Step3:                                 |               |               |   |
| Automatically synchronize with         | h an interne  | t time server | r |
| Update N                               | low           |               |   |
| Step 4:Go to "File">"Save an<br>driver | id Reboot" ti | o enable      |   |
| Auto update running                    |               |               |   |
|                                        |               |               |   |
| ICP DAS Co., Ltd. Tec                  | hnical Doc    | ument         |   |

| Classification                                                              | ISaGRAF Englis                                                                                                    | n FAQ-130                                                                               | )                                                                        |                                                               |                                                                                                    |                                        |                 |
|-----------------------------------------------------------------------------|----------------------------------------------------------------------------------------------------|-----------------------------------------------------------------------------------------|--------------------------------------------------------------------------|---------------------------------------------------------------|----------------------------------------------------------------------------------------------------|----------------------------------------|-----------------|
| Author                                                                      | Eva li                                                                                                    | Version                                                                                 | 1.2                                                                      | Date                                                          | Nov.2011                                                                                                    | Page                                   | 8/14            |
| STEP 3 : Check th<br>1. Check the box<br>uncheck the b<br>2. Click "Update  | ne box for auton<br>for automaticall<br>box, that will stop<br>Now" to update<br>Intern<br>Step1:<br>Step2:<br>Step3:<br>V Aut | natically s<br>y synchro<br>o the SNTI<br>the settin<br>et Time<br>Server:<br>Autoupdat | pool.ntp.org                                                             | n<br>e interne<br>e synchro<br>ose the w<br>1440<br>n interne | t time server sonization function funct                                                                                                    | set above (Ste<br>tion for the P       | ≘p1). If<br>AC. |
|                                                                             |                                                                                                    |                                                                                         | Update Now                                                               | ,                                                             |                                                                                                    |                                        |                 |
|                                                                             | Step 4<br>driver                                                                                                    | :Go to "File                                                                            | e">"Save and F                                                           | Reboot" ta                                                    | o enable                                                                                                    |                                        |                 |
|                                                                             | Auto u                                                                                                    | odate runn                                                                              | ing                                                                      |                                                               |                                                                                                    |                                        |                 |
| After restarting,<br>requently as the<br>WinPAC Utility                     | the WinPAC will<br>setting.                                                                                                    | automati                                                                                | cally synchroni                                                          | ze with t                                                     | the internet ti                                                                                                    | me server an                           | d update        |
| File Help                                                                   | Configuration                                                                                                    |                                                                                         |                                                                          |                                                               |                                                                                                    |                                        |                 |
| Save<br>Save and Re<br>Reboot <u>Wi</u> th<br>Restore Defa<br>E <u>x</u> it | boot<br>nout Sa<br>ault Setting<br>WinPA                                                                                       | g FTP Se                                                                                | tting System Inf<br>Velcome to u<br>his tool will help<br>Display Resolu | formation<br>JSE Wi<br>you to set<br>tion : [80               | Auto Execution<br>Auto Execution<br>Auto Execution | n Multi-serial<br><mark>y</mark><br>0. | port            |
|                                                                             | ustrial Control Pr<br>ta Acquisition Sys                                                                                       | oducts<br>stem                                                                          |                                                                          |                                                               | Setting                                                                                                    | ]                                      |                 |
| Battery1 : Ok                                                               | (                                                                                                    | Т                                                                                       | ask Bar Setting:                                                         | Auto H                                                        | lide 🛛 🗹 Always                                                                                                    | On Top                                 |                 |
| Battery2 : Ok                                                               |                                                                                                    |                                                                                         |                                                                          | Empty                                                         | / Desktop                                                                                                    |                                        |                 |
|                                                                             | document root dir                                                                                                    | ectory (wir                                                                             | ndows\www\wwv                                                            | vpub to:                                                      | Catting                                                                                                    | 1                                      |                 |
| Configure the                                                               | synchronization w                                                                                                    | ith a time :                                                                            | server                                                                   | Configur                                                      | e                                                                                                    | J                                      |                 |
|                                                                             |                                                                                                    |                                                                                         | Co. Itd Techn                                                            | ical Doc                                                      | ument                                                                                                    |                                        |                 |

| Classification | ISaGRAF English |         |     |      |          |      |      |
|----------------|-----------------|---------|-----|------|----------|------|------|
| Author         | Eva li          | Version | 1.2 | Date | Nov.2011 | Page | 9/14 |

## STEP 5 : After rebooting, test the SNTP Automatically Synchronize

After rebooting, the service for automatically synchronizing with the internet time server will execute and update the system time after connecting to the internet.

If you need to update the time immediately, please click "Update Now" button to update the system time immediately.

| Internet Time                                             |       |
|-----------------------------------------------------------|-------|
| Step1: Server: pool.ntp.org                               |       |
| Step2: Autoupdate Frequency: 1440 minute                  | 9     |
| Step3:                                                    |       |
| Automatically synchronize with an internet time se        | erver |
| Update Now                                                |       |
| Step 4:Go to "File">"Save and Reboot" to epable<br>driver |       |
| Auto update running                                       |       |

| Classification                                                                                                    | ISaGRAF English                                                                                                    | n FAQ-130             | )         |                                                                          |                    |                                                      |                                                           |                                  |  |
|----------------------------------------------------------------------------------------------------|----------------------------------------------------------------------------------------------------|-----------------------|-----------|--------------------------------------------------------------------------|--------------------|------------------------------------------------------|-----------------------------------------------------------|----------------------------------|--|
| Author                                                                                                    | Eva li                                                                                                    | Version               | 1.2       | D                                                                        | ate                | Nov.2011                                             | Page                                                      | 10 / 14                          |  |
| 1.4 How to set up                                                                                                    | o a Windows XP                                                                                                    | PC as the             | e SNTP Se | erver to t                                                               | est th             | e WinPAC SN                                          | <b>TP Client</b>                                          |                                  |  |
| Prepare a Windov                                                                                                    | Prenare a Windows XP PC for the WinPAC SNTP client to synchronize the time                                                                                                    |                       |           |                                                                          |                    |                                                      |                                                           |                                  |  |
|                                                                                                    |                                                                                                    |                       | • • • •   |                                                                          |                    |                                                      |                                                           |                                  |  |
| STEP 1: Enable                                                                                                    | and set up the                                                                                                    | NTP Serve             | er of Wir | ndows XF                                                                 | PC PC              |                                                      |                                                           |                                  |  |
| 1. Run "Regist<br>On PC, select                                                                                                    | <ol> <li>Run "Registry Editor"<br/>On PC, select [Start] &gt; [Run] and enter "regedit ", then click "OK".</li> </ol>                                                                                                    |                       |           |                                                                          |                    |                                                      |                                                           |                                  |  |
| <b>執行</b><br>● 「」 輸入:<br>開啓(①: ■ 2000                                                                                                    | <ul> <li>執行</li> <li>② ▲</li> <li>輸入程式、資料夾、文件或網際網路資源的名</li> <li>編 Windows 會自動開啓。</li> <li>開啓(①): pegedit</li> <li>確定 取消 瀏覽(B)</li> </ul>                                                                                                    |                       |           |                                                                          |                    |                                                      |                                                           |                                  |  |
| 2. Enable NTP S                                                                                                    | erver                                                                                                    |                       |           |                                                                          |                    |                                                      |                                                           |                                  |  |
| The NTP Serve                                                                                                    | r in a normal Wi                                                                                                    | ndows XF              | PC is de  | efault ena                                                               | bled.              |                                                      |                                                           |                                  |  |
| Left Window:<br>Please change<br>HKEY_LOCAL_I<br>Right window:<br>The most right<br>If it is (0), it me<br>Change "Value                                                                                                    | Left window:<br>Please change to the following directory.<br>HKEY_LOCAL_MACHINE\SYSTEM\CurrentControlSet\Services\W32Time\TimeProviders\NtpServer\<br>Right window:<br>The most right "Data" number of "Enabled" is (1). It means the NTP Server is enabled.<br>If it is (0), it means the NTP Server is disabled. Please right click "Enabled", select "Modify".<br>Change "Value" to become "1", and then click "OK". |                       |           |                                                                          |                    |                                                      |                                                           |                                  |  |
| 🥑 登錄編輯程式                                                                                                    |                                                                                                    |                       |           |                                                                          |                    |                                                      | [                                                         |                                  |  |
| 檔案(E) 編輯(E)<br>■<br>第 我的電腦<br>●<br>HKEY_C<br>●<br>HKEY_C<br>●<br>HKEY_L<br>●<br>HKEY_L<br>●<br>HKEY_L<br>●<br>HKEY_C<br>●<br>HKEY_C<br>●<br>●<br>HKEY_C<br>●<br>●<br>HKEY_C<br>●<br>HKEY_C<br>●<br>●<br>HKEY_C<br>●<br>●<br>HKEY_C<br>●<br>●<br>HKEY_C<br>●<br>●<br>HKEY_C<br>●<br>●<br>HKEY_C<br>●<br>●<br>HKEY_C<br>●<br>●<br>HKEY_C<br>●<br>●<br>HKEY_C<br>●<br>●<br>HKEY_C<br>●<br>●<br>HKEY_C<br>●<br>●<br>HKEY_C<br>●<br>●<br>HKEY<br>●<br>●<br>●<br>●<br>●<br>●<br>●<br>●<br>●<br>● | 校視(V) 我的最愛(A)<br>CLASSES_ROOT<br>CURRENT_USER<br>OCAL_MACHINE<br>DWARE<br>URITY<br>IWARE<br>IEM<br>ControlSet001<br>ControlSet002<br>CurrentControlSet<br>ControlSet002<br>CurrentControlSet<br>Control<br>Enum<br>Hardware Profiles<br>Services                                                                                                    | 說明(H)<br>4CD0-BE41-50 | 004588    | 名稱<br>ab (預設值)<br>BB AllowNor<br>ab DIName<br>BE Enabled<br>BB InputProv | nstandard<br>/ider | X預型<br>REG_SZ<br>REG_DWORD<br>REG_DWORD<br>REG_DWORD | 資料<br>(數值未設定)<br>0x00000001(<br>C:\WINDOWS<br>0x00000001( | 1)<br>Nsvstem 32/w 9<br>1)<br>0) |  |
| 我的電腦'HKEY_LOCAL_MACHINE'SYSTEM'CurrentControlSet'Services\W32Time\TimeProviders'NtpServer                                                                                                    |                                                                                                    |                       |           |                                                                          |                    |                                                      |                                                           |                                  |  |
|                                                                                                    |                                                                                                    |                       |           |                                                                          |                    |                                                      |                                                           |                                  |  |
|                                                                                                    |                                                                                                    | ICP DAS               | Co., Ltd. | Technica                                                                 | l Docu             | ment                                                 |                                                           |                                  |  |

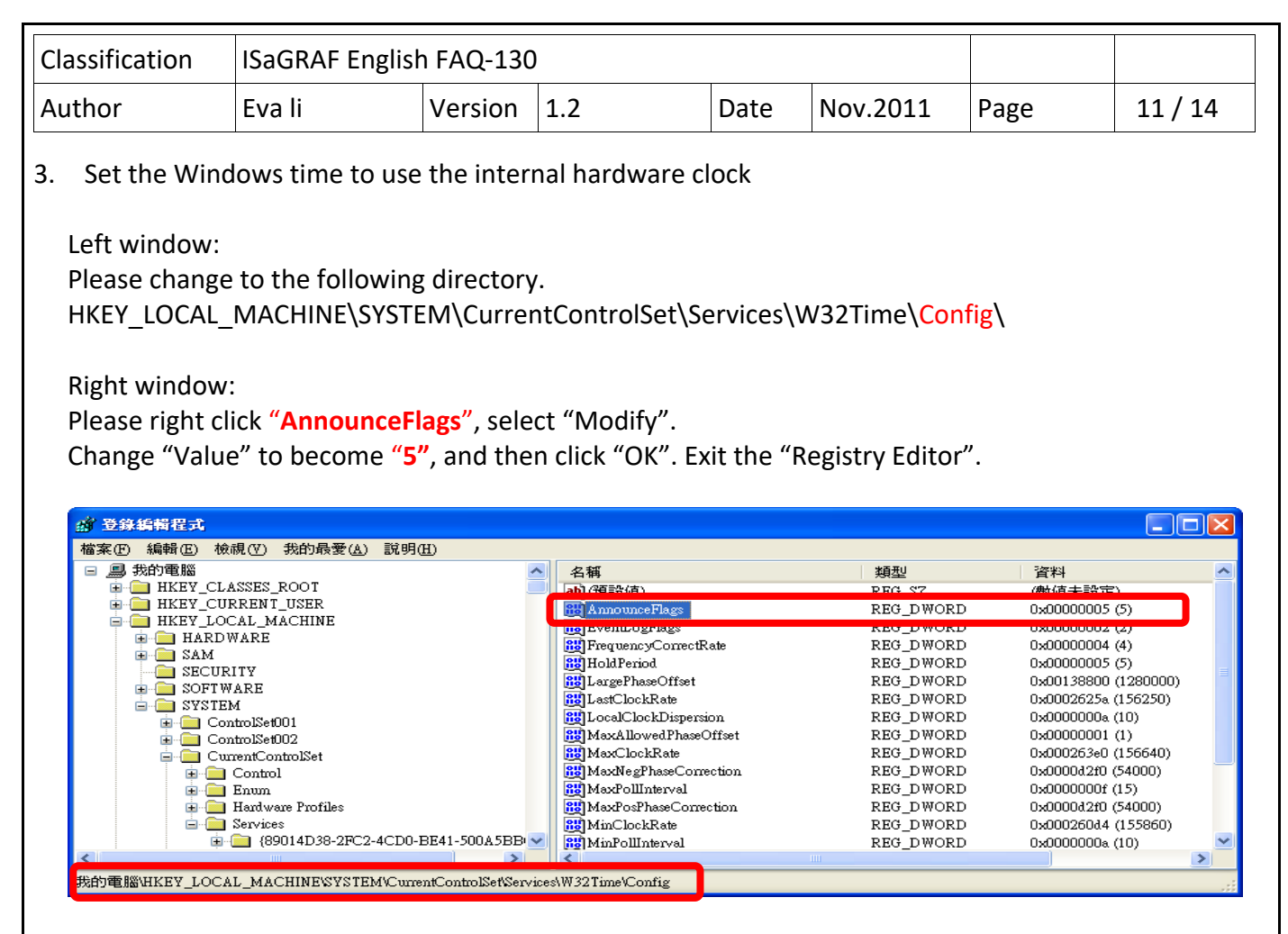

## STEP 2: Restart Windows Time Service

- 1. On Windows XP PC Desktop, click [Start] > [Run]
- 2. Enter "net stop w32time && net start w32time", then click "OK".

User also can operate by mouse in the window. Please right click [ My Computer] > left click [ Computer Management ] > [ Service ] > double click [ Windows Time ] to stop/start the "Windows Time Service", and set it to "Automatically".

| <mark>9. Computer Management</mark><br>9. 檔案(F) 執行(A) 檢視(V<br>← → 1 1 回 留 2 国 4                                                                                                    | ) 視窗(W) 說明(H)<br>?│▶ ■ II ■▶                                                                                                    |                                                                                                    |                                                                                                    |                                                                                                    |                                                              | <<br><<br>< |
|----------------------------------------------------------------------------------------------------|----------------------------------------------------------------------------------------------------|----------------------------------------------------------------------------------------------------|----------------------------------------------------------------------------------------------------|----------------------------------------------------------------------------------------------------|--------------------------------------------------------------|-------------|
| ■ 電腦管理 (本機) □ 5 系統工具                                                                                                    | 🖏 服務                                                                                                    |                                                                                                    |                                                                                                    |                                                                                                    |                                                              |             |
| <ul> <li>□ 事件檢視器</li> <li>□ 共用資料夾</li> <li>□ 本機使用者和詳組</li> <li>□ 刻 效能記錄及警示</li> <li>□ 影 裝置管理員</li> </ul>                                                                              | Windows Time<br>停止服務<br>重新啓動服務                                                                                                    | 名稱 Yahool Updater<br>World Wide Web Publishing<br>Workstation<br>WMI Performance Adapter                                                                                                    | 描述<br>Keeps your favorite Yahoo! software up<br>Provides Web connectivity and administr<br>Creates and maintains client network con<br>Provides performance library informatio                                                                                                    | 狀態         啓動類           已啓動         自動           已啓動         自動           已啓動         自動           已啓動         自動           こ 部         日動                                                                                                    | 型 <u>登入身分</u><br>本機系統<br>本機系統<br>本機系統<br>本機系統                | ^           |
| <ul> <li>○ 目 frux</li> <li>● 御 印除式存放裝置</li> <li>● 磁碟重組工具</li> <li>● 磁碟管理</li> <li>● 服務日確用程式</li> <li>● 服務</li> <li>● 服務</li> <li>● 電索引服務</li> <li>● 電索引服務</li> <li>● 電索引服務</li> </ul> | 描述:<br>Maintains date and time<br>synchronization on all clients and<br>servers in the network. If this<br>service is stopped, date and time<br>synchronization will be<br>unavailable. If this service is<br>disabled, any services that<br>explicitly depend on it will fail to<br>start. | Windows Time<br>Windows Time<br>Windows Management Instrumen<br>Windows Management Instrumen<br>Windows Installer<br>Windows Installer<br>Windows Insteller<br>Windows Driver Foundation - Us<br>Windows Driver Foundation - Us<br>Windows Audio | Maintains date and time synchronization<br>Drates windows tytetua riayer informatios<br>Provides a common interface and object<br>Adds, modifies, and removes application<br>Provides inage acquisition services for s<br>Provides network address translation, add<br>Manages user-mode driver host processes<br>Manages audio devices for Windows-bas<br>Enables Windows-based programs to cre | 已容動         日動           日         日           日         日 <td>本機系統<br/>本機系統<br/>本機系統<br/>本機系統<br/>本機系統<br/>本機系統<br/>本機系統<br/>本機系統</td> <td>&gt;</td> | 本機系統<br>本機系統<br>本機系統<br>本機系統<br>本機系統<br>本機系統<br>本機系統<br>本機系統 | >           |
|                                                                                                    | ₩₩₩₩₩₩₩₩₩₩₩₩₩₩₩₩₩₩₩₩₩₩₩₩₩₩₩₩₩₩₩₩₩₩₩₩₩                                                                                                    |                                                                                                    |                                                                                                    |                                                                                                    |                                                              |             |

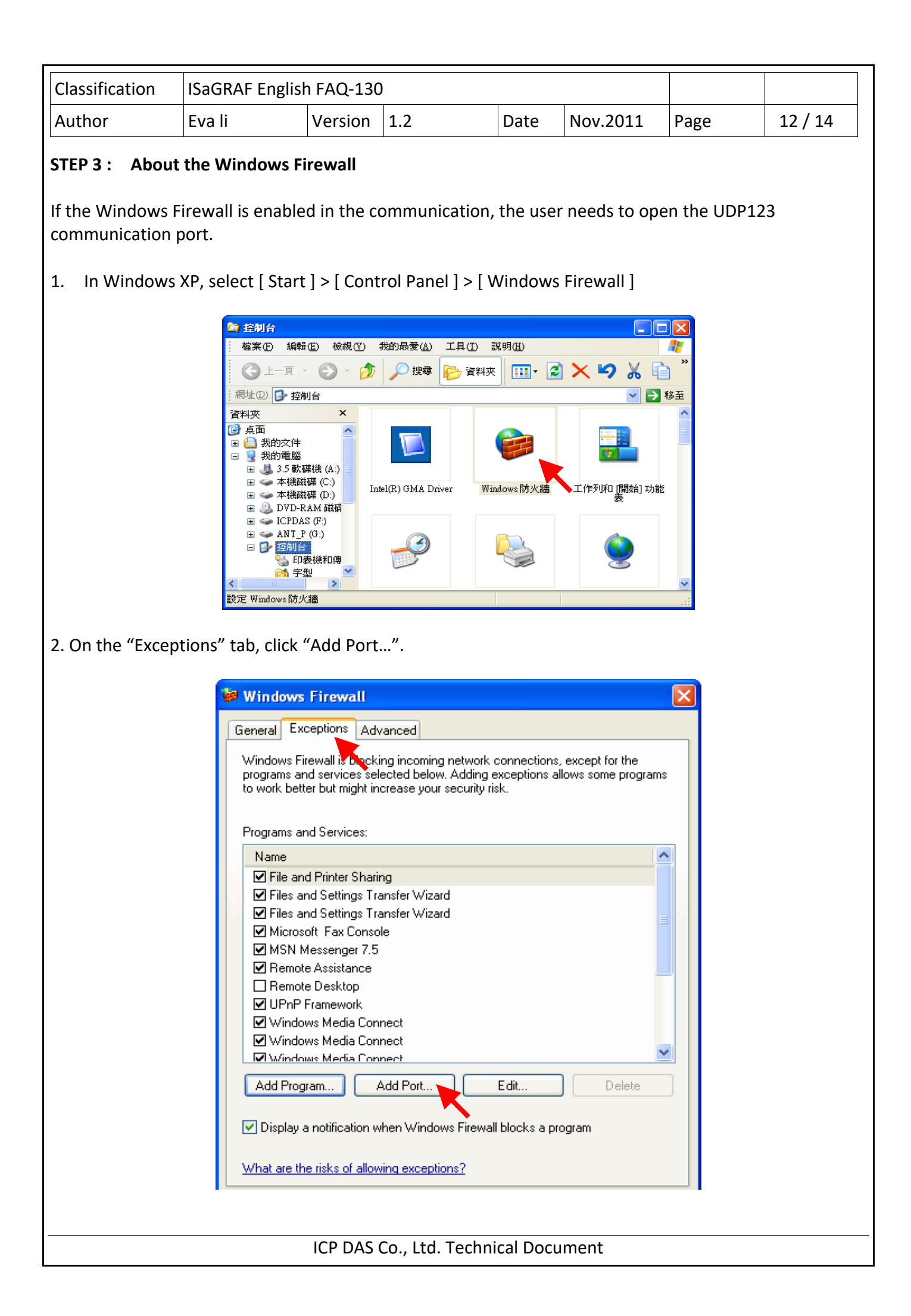

| Classification | ISaGRAF English |         |     |      |          |      |         |
|----------------|-----------------|---------|-----|------|----------|------|---------|
| Author         | Eva li          | Version | 1.2 | Date | Nov.2011 | Page | 13 / 14 |

3. Give a name "NTP Server", set up the port number "123" and select "UDP". Click "OK" to exit.

| - | 新增連接埠                                                           |                  | $\mathbf{X}$ |  |  |  |  |  |
|---|-----------------------------------------------------------------|------------------|--------------|--|--|--|--|--|
|   | 使用這些設定值透過 Windows 防火牆來開啓連接埠。要尋找連接埠編<br>號和通訊協定,請參閱您要使用的程式或服務的文件。 |                  |              |  |  |  |  |  |
|   |                                                                 |                  |              |  |  |  |  |  |
|   | 名稱(N):                                                          | NTP Server       |              |  |  |  |  |  |
|   | 連接埠編號(P):                                                       | 123              |              |  |  |  |  |  |
|   |                                                                 | OTCP( <u>T</u> ) | ) UDP(U)     |  |  |  |  |  |
|   | 開啓連接埠會有哪                                                        | 哪些風險?            |              |  |  |  |  |  |
|   | 變更領域(C)                                                         | )                | 確定 取消        |  |  |  |  |  |

## STEP 4 : Assign the fixed IP address to the Time Service PC

As the Time Service computer of the network time synchronization for the WP-8x47, the PC must use the fixed IP, and must has the same IP address as the IP assigned in setting the Server of WP-8x47. Only when the setting is the same, the Server and the Client can communicate with each other to achieve the network time synchronization.

For instance, in this example, the SNTP Server is set a fixed IP address, "192.168.1.190"; therefore, the assigned IP in setting WinPAC the client's server is the same as "192.168.1.190".

## STEP 5 : Testing

After setting SNTP Server, we can test with the SNTP Client – WP-8x47. Please refer to the Section 1.3, the setting IP of "Server" column must be the IP of this Server PC and then test WP-8x47.

| WinPAC Utilit                               | y [2.0.1.5]                                                                                                    |
|---------------------------------------------|----------------------------------------------------------------------------------------------------|
| File Help                                   | Configuration                                                                                                    |
| System Settin                               | g Ethernet Setting FTP Setting System Information Auto Execution Multi-                                                                                                    |
|                                             | Welcome to use WinPAC Utility<br>This tool will help you to set WinPAC - 8000.         Internet Time         Step1: Server:       192.168.1.190         Step2: Autoupdate Frequency:       5         Step3:         Automatically synchronize with an internet time server |
| Battery1 : OK                               | Update Now Always On Top                                                                                                    |
| Battery2 : OK<br>Change HTTP<br>\windows\ww | Step 4:Go to "File">"Save and Rebuct" to enable<br>driver<br>Auto update running<br>Setting                                                                                                    |
| Configure the                               | synchronization with a time server Configure                                                                                                    |
| •                                           |                                                                                                    |
|                                             | ICP DAS Co., Ltd. Technical Document                                                                                                    |

| Classification                                                                                                    | ISaGRAF Englis                                                                                                    | h FAQ-130                                                                                                    | )                                                                          |                                                             |                                                                                                    |                                |                         |  |  |  |
|----------------------------------------------------------------------------------------------------|----------------------------------------------------------------------------------------------------|----------------------------------------------------------------------------------------------------|----------------------------------------------------------------------------|-------------------------------------------------------------|----------------------------------------------------------------------------------------------------|--------------------------------|-------------------------|--|--|--|
| Author                                                                                                    | Eva li                                                                                                    | Version                                                                                                    | 1.2                                                                        | Date                                                        | Nov.2011                                                                                                    | Page                           | 14 / 14                 |  |  |  |
| 1.5 How to set                                                                                                    | up the Gateway                                                                                                    | y, IP and [                                                                                                    | ONS Server for                                                             | PAC                                                         |                                                                                                    |                                |                         |  |  |  |
| If the PAC's SNTP Client is synchronizing the time with the Time Server over the Internet in a different network domain, the user has to set up the "Default Gateway" and "DNS Server" for the controller.                    |                                                                                                    |                                                                                                    |                                                                            |                                                             |                                                                                                    |                                |                         |  |  |  |
| The Steps: ** L                                                                                                    | Ising the XPAC a                                                                                                    | s the exar                                                                                                    | nple                                                                       |                                                             |                                                                                                    |                                |                         |  |  |  |
| 1. On the deskto                                                                                                    | op of WinPAC, c                                                                                                    | lick [ Start                                                                                                    | ] > [ Settings ]                                                           | >[Netv                                                      | vork and Dual                                                                                                    | -up Connectio                  | ons ]                   |  |  |  |
| 2. Double click [P<br>Double click [P                                                                                                    | CI-FETCE581] (X<br>CI-FETCE58 <mark>2</mark> ] ca                                                                                                    | PAC's LAN<br>an setup L                                                                                              | N1) to open the<br>AN2. For norm                                           | e <mark>LAN1</mark> se<br>al setting                        | etting window<br>g, one LAN is e                                                                                                    | r.<br>enough.                  |                         |  |  |  |
| 3. The PAC's IP ar<br>to your PAC, ir<br>DHCP accepte                                                                                                    | nd "Default Gate<br>n this example: 2<br>d. If the LAN2 is                                                                                                    | eway" can<br>192.168.1<br>enabled,                                                                                   | be set here. P<br>.1. (ISaGRAF a <sub>l</sub><br>please set it as          | lease set<br>oplication<br>a fixed l                        | t up your "Def<br>n must use the<br>IP also.)                                                                                                    | ault Gateway<br>e fixed IP add | " according<br>ress, no |  |  |  |
|                                                                                                    | File       Zoom       Display       Tools       Help         File       Edit       Yiew       Advanced       Image: Construction         Make New       PCI-<br>FETCE5B1       PCI-<br>FETCE5B2 |                                                                                                    |                                                                            |                                                             |                                                                                                    |                                |                         |  |  |  |
|                                                                                                    | PCIVFETCE5B1                                                                                                    | L' Settings                                                                                                    | ;                                                                          |                                                             |                                                                                                    | ок ×                           |                         |  |  |  |
|                                                                                                    | IP Address Na<br>An IP address<br>automatically a<br>computer. If y<br>does not autor<br>IP addresses, a<br>administrator fi<br>and then type<br>provided.                                      | me Servers<br>can be<br>ssigned to f<br>your networ<br>matically ass<br>ask your net<br>or an addre:<br>it in the sp | this ·<br>/k<br>ign<br>work<br>ace<br>Default <u>G</u>                     | n an IP add<br>y an IP add<br>s:<br>ask:<br>ask:<br>ateway: | ress via DHCP<br>dress<br>192.168.1.<br>255.255.255.<br>192.168.1.                                                                                              | 192<br>0<br>1                  |                         |  |  |  |
| 4. Click "Name Servers" page to set the "Primary DNS". The DNS Server address of Google is "8.8.8.8", and the DNS Server address of Chunghwa Telecom Co., Ltd. is "168.95.1.1". You can fill a suitable address for your PAC. |                                                                                                    |                                                                                                    |                                                                            |                                                             |                                                                                                    |                                |                         |  |  |  |
|                                                                                                    | IP Address Nat<br>Name server ac<br>automatically a<br>is enabled on t<br>You can specif<br>WINS or DNS r<br>space provided                                                                     | me Servers<br>ddresses ma<br>ssigned if D<br>his adapter<br>y additional<br>esolvers in t<br>l,                      | iy be Primary <u>D</u><br>HEP Secondar<br>the Primary <u>V</u><br>Secondar | NS:<br>y D <u>N</u> S:<br>{INS:<br>y WINS:                  | .       .       .       .       .         .       .       .       .       .         .       .       .       .       .         .       .       .       .       . | . 8                            |                         |  |  |  |
| After setting up, click "OK" and restart the controller.                                                                                                    |                                                                                                    |                                                                                                    |                                                                            |                                                             |                                                                                                    |                                |                         |  |  |  |
| ICP DAS Co., Ltd. Technical Document                                                                                                    |                                                                                                    |                                                                                                    |                                                                            |                                                             |                                                                                                    |                                |                         |  |  |  |